Cilj ovog uputstva je da pomogne autorima da se što lakše pripreme za snimanje prezentacije za prvi onlajn Mini simpozijum.

Veoma je važno da adekvatno pripremite i testirate opremu kako biste sa lakoćom snimili prezentaciju.

Molimo vas da pažljivo pročitate ovaj vodič i iskoristite savete koji su u njemu.

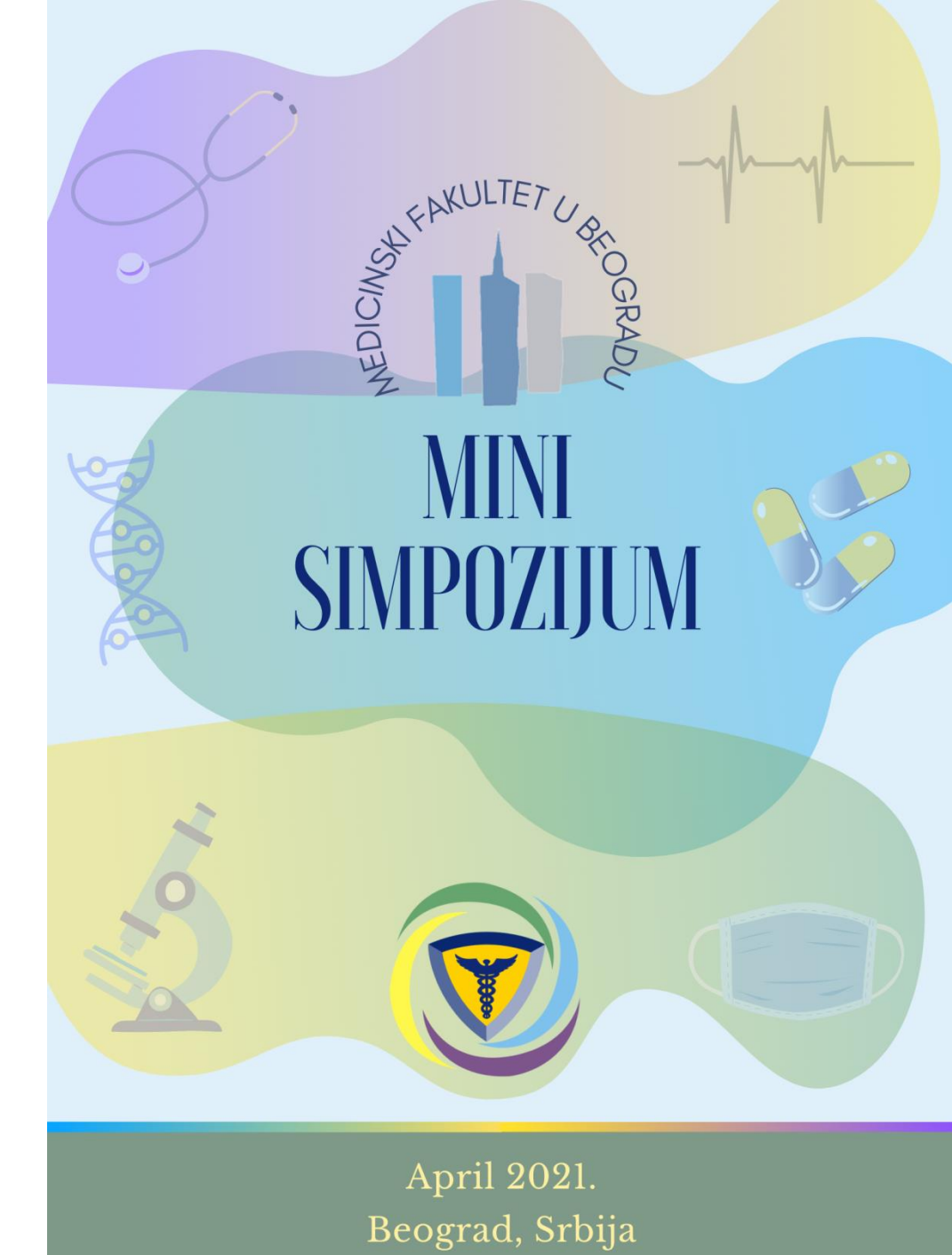

### 1. Specifikacije prezentacije

Kako bi tokom Mini simpozijuma moglo sa lakoćom da se pristupi prezentaciji, trebalo bi da:

- prezentacija bude napravljena u *Microsoft Office PowerPoint* programu
- format slajdova bude 16:9
- dodatno dostavite i PDF verziju prezentacije.

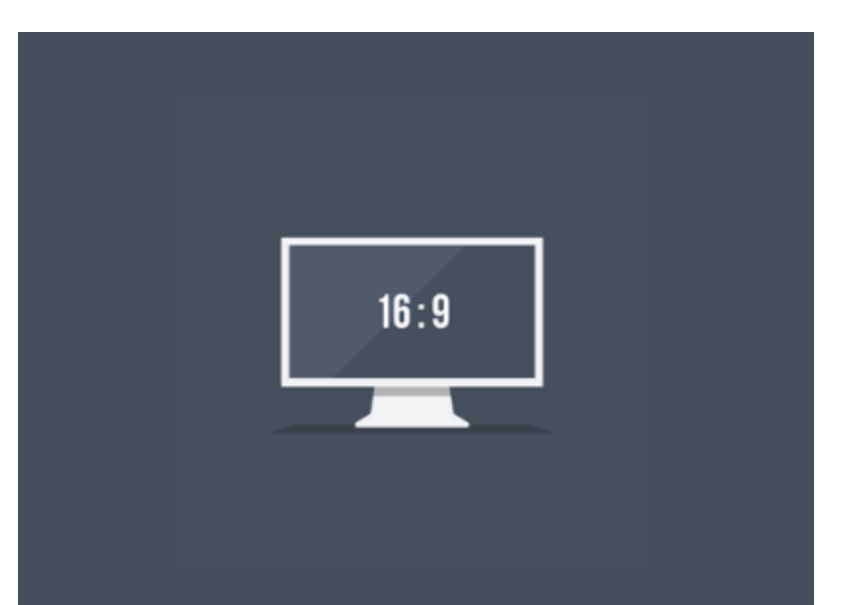

### 2. Poboljšajte funkciju uređaja

- Postarajte da su vam sve nepotrebne aplikacije ugašene.
- Treba da bude uključen samo program za snimanje prezentacije i prezentacija.
- Obratite posebnu pažnju da vam budu isključene usluge strimovanja, skidanje sadržaja sa interneta, cloud deljenje itd.

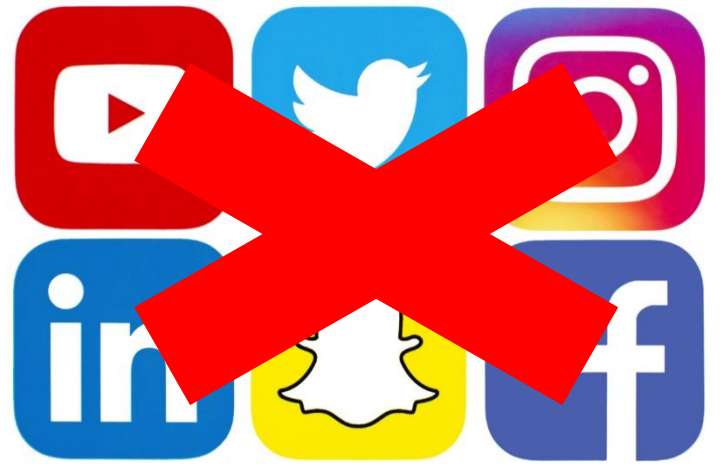

### 3. Nađite tiho mesto

Komisija će pažljivo slušati vaše prezentacije što znači da će čuti **svaki zvuk** koji napravite.

- Uklonite sve što bi moglo da vas ometa kao što su zvuk mobilnih uređaja, mejlova ili drugih notifikacija na uređaju.
- Recite članovima porodice ili cimerima da vas ne ometaju tokom prezentacije.
- Preporučujemo vam da koristite slušalice kako bi kvalitet zvuka bio bolji, a spoljašnja buka manja.

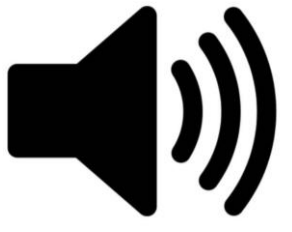

### 4. Testirajte osvetljenje i ambijent

Pre snimanja, testirajte da li je osvetljenje dobro i da li se vidite dobro na snimku:

- Preporučljivo je da izvor svetlosti bude prirodno svetlo usmereno prema vama.
- Izbegavajte da se izvor svetlosti (prirodne ili veštačke) nalazi iza vas!
- Preporučljivo je da pozadina iza vas bude bela i da nema drugog kretanja u kadru (automobili, ljudi...).

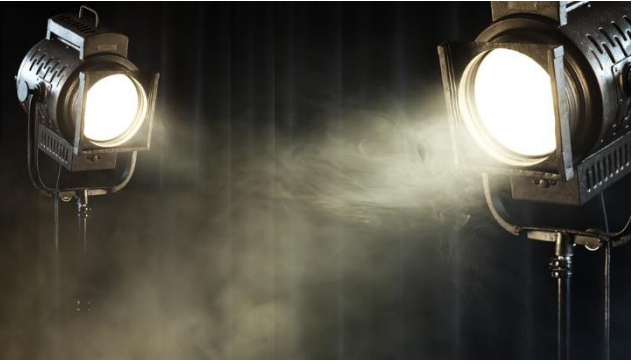

# 5. Vežbajte

Preporučujemo da nekoliko puta provežbate prezentovanje pre snimanja.

- Izbegavajte da čitate sa prezentacije.
- Optimalno je da se u kadru vidi vaše lice i ramena.
- Izbegavajte preteranu gestikulaciju i dodirivanje kamere

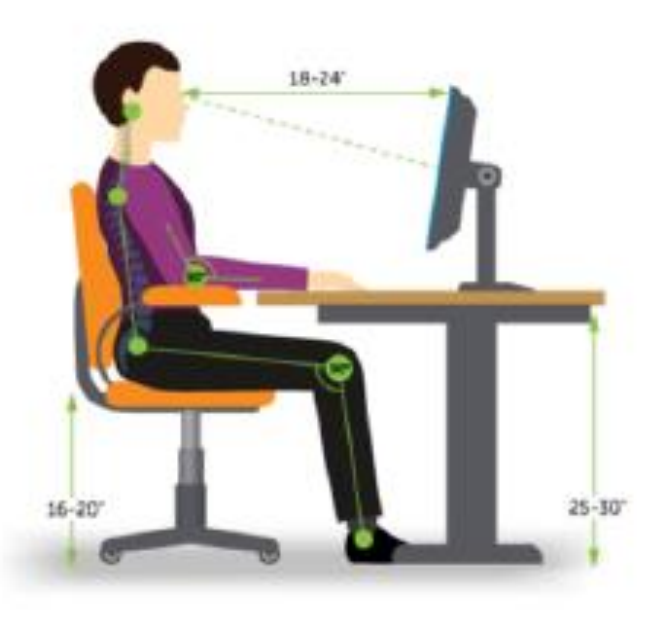

1. Otvorite prezentaciju, a zatim instalirajte *Zoom* i izaberite opciju *New Meeting*.

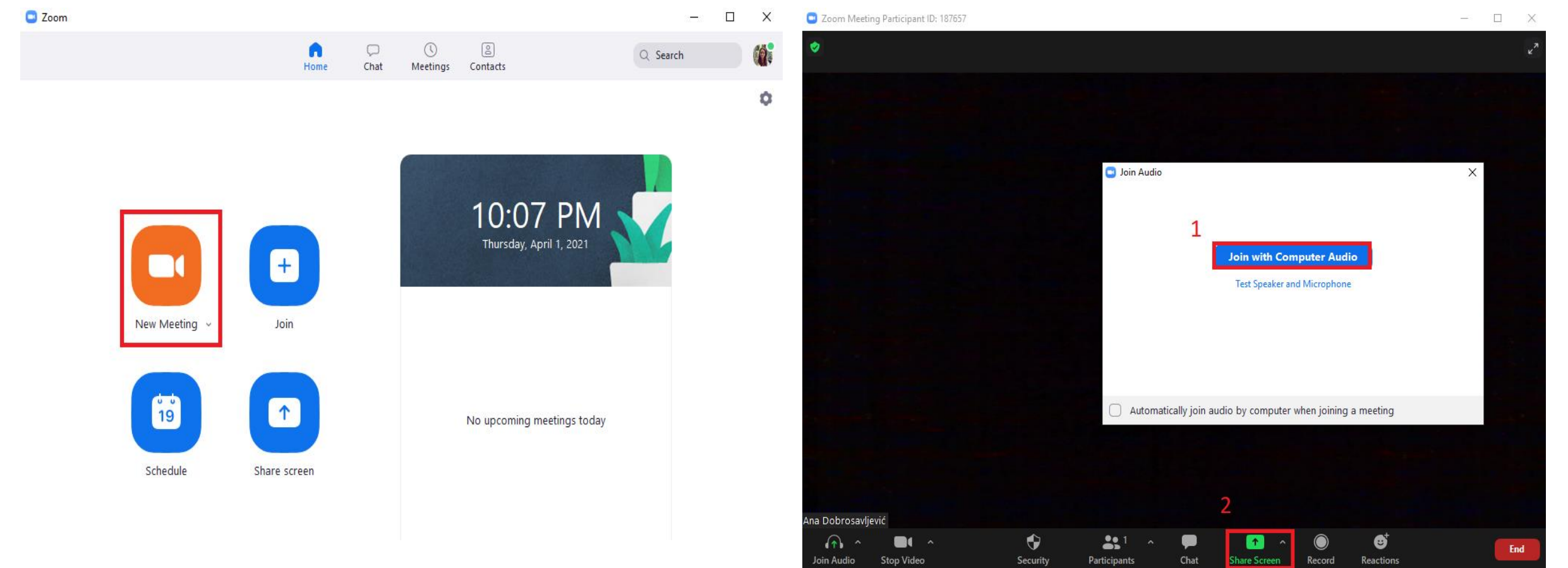

# 2. Kliknite *Join with Computer Audio* i zatim kliknite na *Share Screen.*

3. Izaberite prozor gde je otvorena prezentacija.

4. Uvećajte slajdove, pa kliknite na *More* i zatim *Record*.

| E Treate dy required and its due | [7] Tenara dy major planta avola. |  |
|----------------------------------|-----------------------------------|--|
|                                  |                                   |  |
|                                  |                                   |  |
|                                  |                                   |  |
|                                  |                                   |  |
|                                  |                                   |  |
|                                  |                                   |  |
|                                  |                                   |  |
|                                  |                                   |  |
|                                  |                                   |  |
|                                  |                                   |  |
|                                  |                                   |  |
|                                  |                                   |  |
|                                  |                                   |  |
|                                  |                                   |  |
|                                  |                                   |  |
|                                  |                                   |  |
|                                  |                                   |  |
|                                  |                                   |  |
|                                  |                                   |  |
|                                  |                                   |  |
|                                  |                                   |  |
|                                  |                                   |  |
|                                  |                                   |  |
|                                  |                                   |  |
|                                  |                                   |  |
|                                  |                                   |  |
|                                  |                                   |  |
|                                  |                                   |  |
|                                  |                                   |  |
|                                  |                                   |  |
|                                  |                                   |  |
|                                  |                                   |  |
|                                  |                                   |  |
|                                  |                                   |  |
|                                  |                                   |  |
|                                  |                                   |  |
|                                  |                                   |  |
|                                  |                                   |  |
|                                  |                                   |  |
|                                  |                                   |  |
|                                  |                                   |  |
|                                  |                                   |  |
|                                  |                                   |  |
|                                  |                                   |  |
|                                  |                                   |  |
|                                  |                                   |  |
|                                  |                                   |  |
|                                  |                                   |  |
|                                  |                                   |  |
|                                  |                                   |  |
|                                  |                                   |  |
|                                  |                                   |  |
|                                  |                                   |  |
|                                  |                                   |  |
|                                  |                                   |  |
|                                  |                                   |  |
|                                  |                                   |  |
|                                  |                                   |  |
|                                  |                                   |  |
|                                  |                                   |  |
|                                  |                                   |  |
|                                  |                                   |  |
|                                  |                                   |  |
|                                  |                                   |  |
|                                  |                                   |  |
|                                  |                                   |  |
|                                  |                                   |  |
|                                  |                                   |  |
|                                  |                                   |  |
|                                  |                                   |  |
|                                  |                                   |  |
|                                  |                                   |  |
|                                  |                                   |  |
|                                  |                                   |  |
|                                  |                                   |  |
|                                  |                                   |  |
|                                  |                                   |  |
|                                  |                                   |  |
|                                  |                                   |  |
|                                  |                                   |  |
|                                  |                                   |  |
|                                  |                                   |  |
|                                  |                                   |  |
|                                  |                                   |  |
|                                  |                                   |  |
|                                  |                                   |  |
|                                  |                                   |  |
|                                  |                                   |  |
|                                  |                                   |  |
|                                  |                                   |  |
|                                  |                                   |  |
|                                  |                                   |  |
|                                  |                                   |  |

#### 5. Kada završite, pritisnite *More* i *Stop Recording*.

| 日日 ちょび 頂 = FILE HOME INSERT DESIGN TRAN                                                                                                    | ↓ · D( · O)                                                                                                    | n Chan Dure Chan Ann Ann Man                                                                                                    | -<br>Sig |
|----------------------------------------------------------------------------------------------------|----------------------------------------------------------------------------------------------------|----------------------------------------------------------------------------------------------------|----------|
| A Cut<br>B Copy ↓<br>Paste<br>♥ Format Painter<br>Clipboard r5 Slides                                                                                                    | Mute     Stop Video     Security     Participants     Crat     N       • 18     • A* A*     A     •     •     •     •     •     •     •     •     •     •     •     •     •     •     •     •     •     •     •     •     •     •     •     •     •     •     •     •     •     •     •     •     •     •     •     •     •     •     •     •     •     •     •     •     •     •     •     •     •     •     •     •     •     •     •     •     •     •     •     •     •     •     •     •     •     •     •     •     •     •     •     •     •     •     •     •     •     •     •     •     •     •     •     •     •     •     •     •     •     •     •     •     •     •     •     •     •     •     •     •     •     •     •     •     •     •     •     •     •     •     •     •     •     •     •     •     •     •     •     •     •     •     • | av Share Pause Share Annuale More  Stop Share Pause Share Pause Recording  tArt +  G なっへ { } =  Drawing  Arrange  Reactions  Drawing | A        |
| Autoritype van die<br>Martin Strammer van die<br>Martin Strammer van die<br>M                                                                                                    | Ovaj vodič ima cili da pomogne autorima da se što lakše                                                                                                    | Disable Annotation for Others<br>Hide Names of Annotators<br>Hide Video Panel<br>Hide Floating Meeting Controls Ctrl+Alt+            | ⊦Shif    |
| 2<br>5 Spatial Systems()<br>Market and the only of the Arganese, the<br>Market and the Market<br>Market and Market<br>Market and Market<br>Market<br>Market and Market<br>Market<br>Market | pripreme za snimanje prezentacije za prvi onlajn Mini<br>simpozijum.                                                                                                    | Share sound<br>Optimize for video clip<br>Meeting Info                                                                               |          |
| 3<br>2 Periodia National Associations and the second second                                                                                                    | Veoma je važno da adekvatno <mark>pripremite i testirate opremu</mark>                                                                                                    |                                                                                                    | Alt      |

#### 6. Kliknite na polje Stop Share.

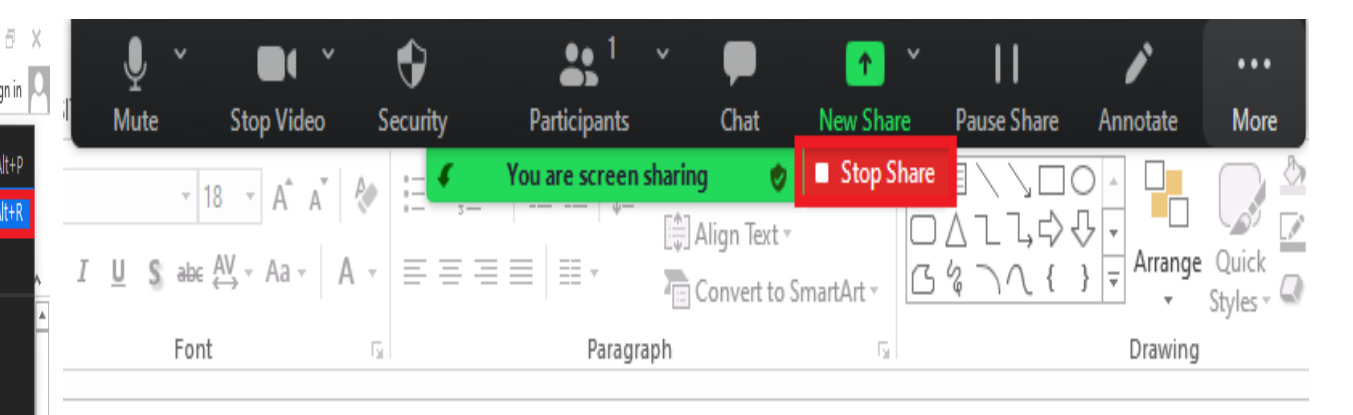

6. Kako se snimiti u Zoom aplikaciji

#### 7. Vratite se na Zoom i kliknite na polje *End*.

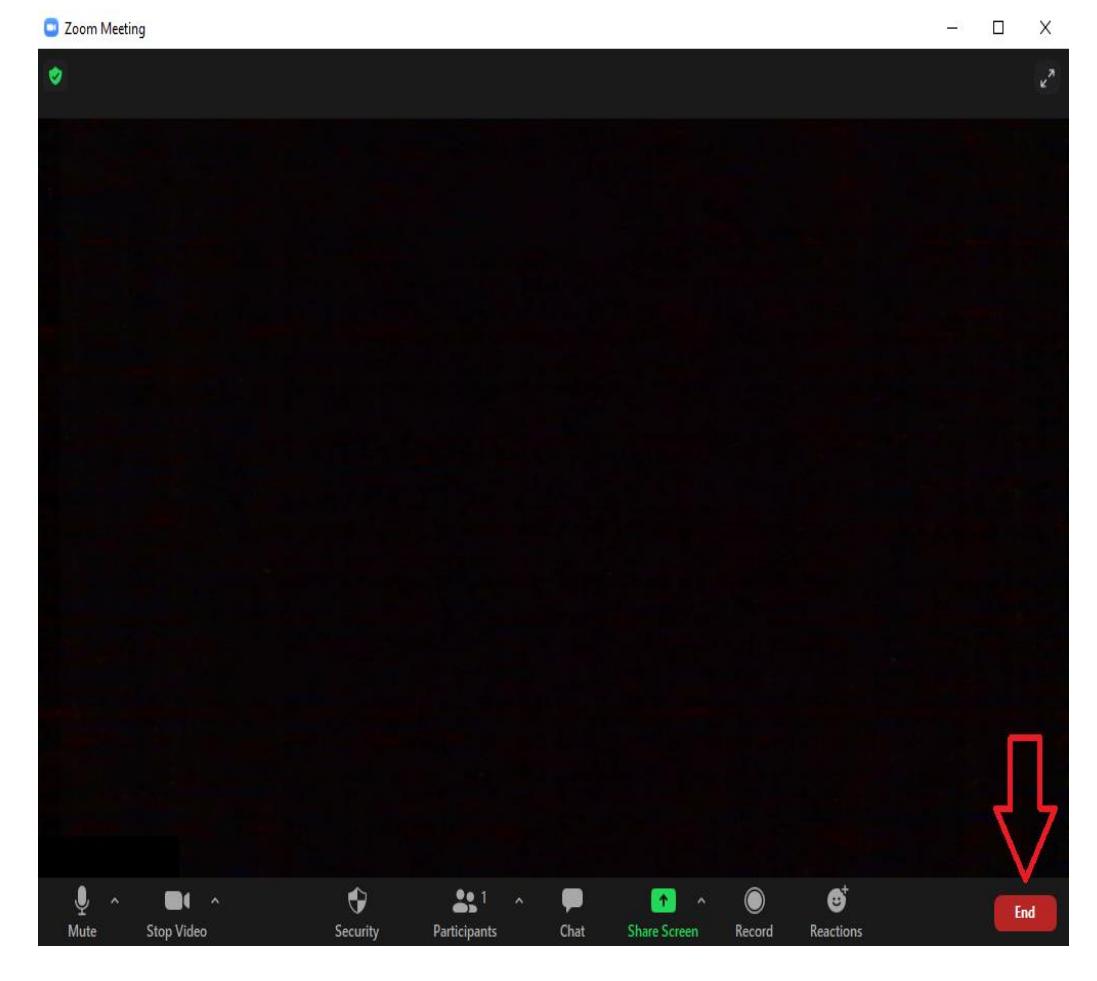

#### 8. Kliknite na polje *End Meeting for All.*

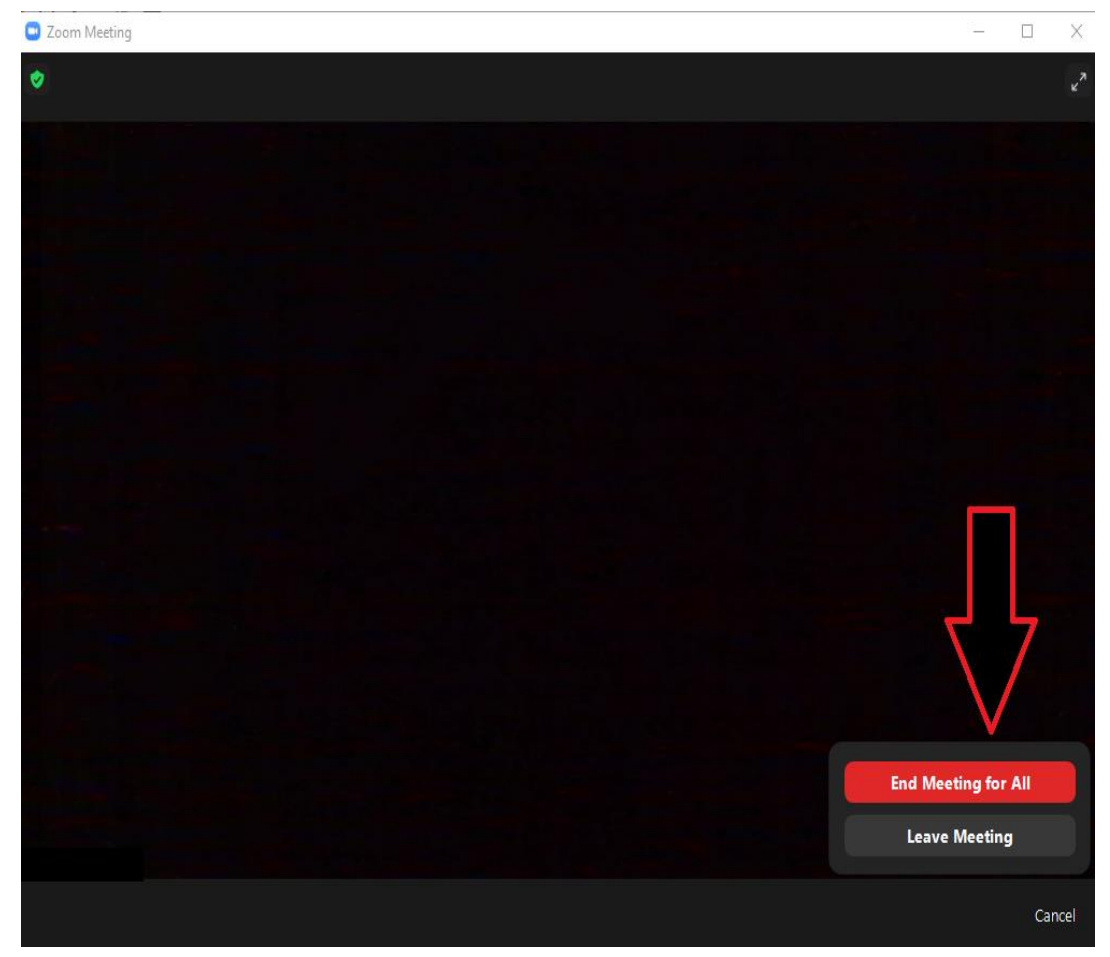

#### 9. Nakon toga će se snimak automatski sačuvati.

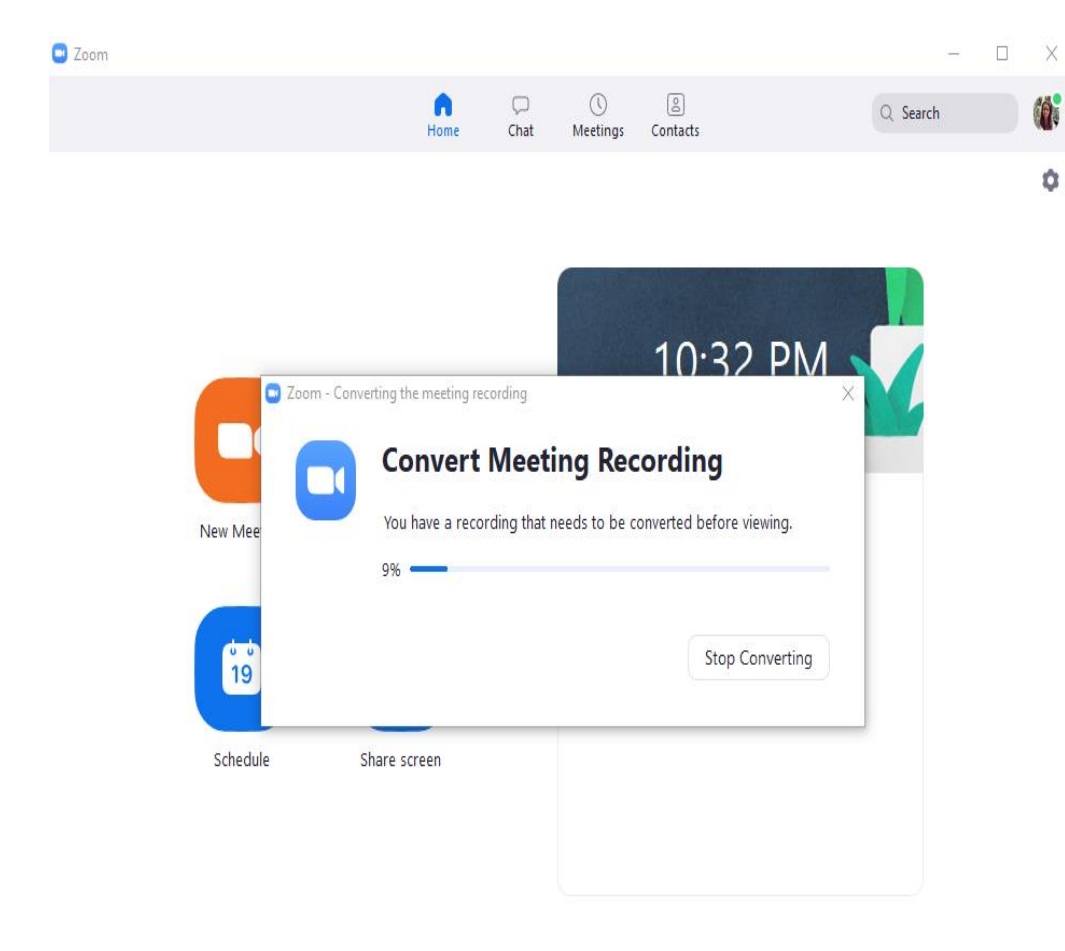

#### 10. Pojaviće se folder u kom je snimak sačuvan.

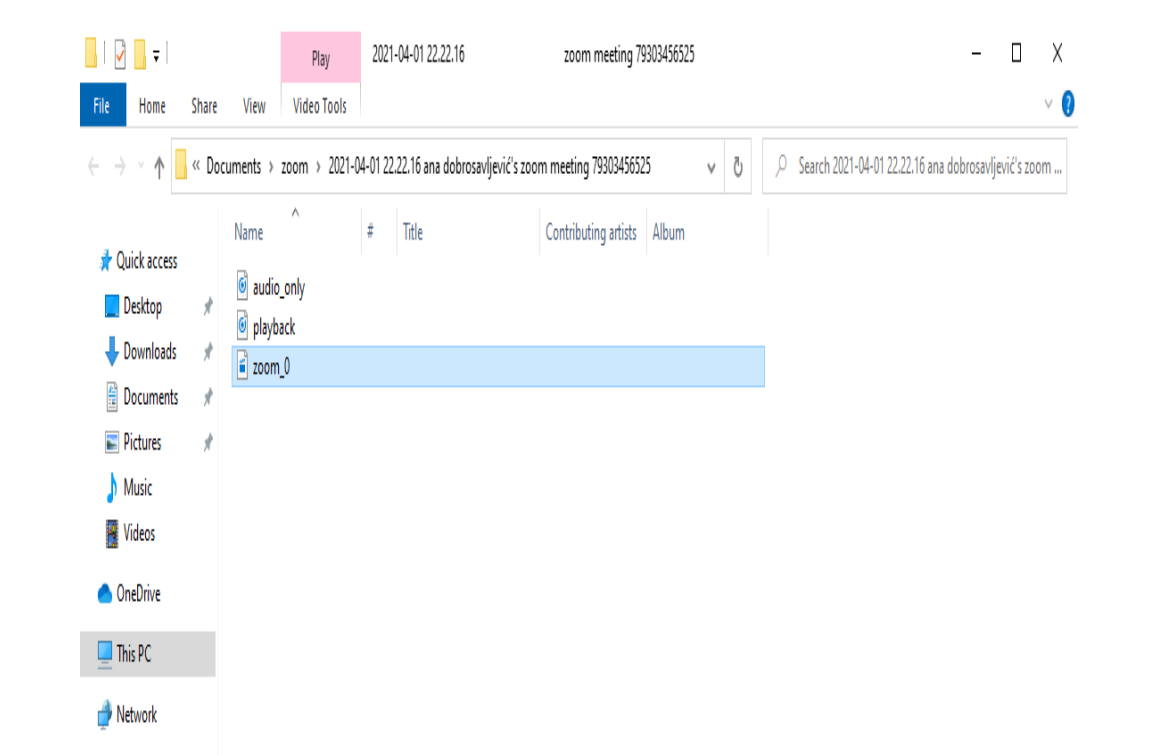

\*Sačuvajte folder/snimak na nekom mestu da znate gde se nalaze (npr. Desktop)

# 7. Snimanje

- Besplatno snimanje je moguće i u drugim programima (PowerPoint 2019...).
- Jedino je bitno da snimak ispunjava propozicije Mini simpozijuma.
- Posvetite se i prezentujte profesionalno kao što biste prezentovali da je sesija uživo.

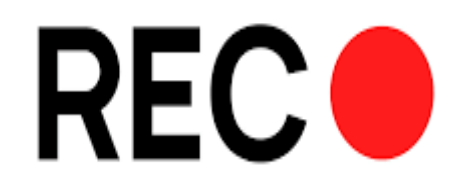

## 8. Nakon snimanja

- Proverite da li snimak traje do **5 minuta**.
- Proverite da li se sve vidi i čuje. Isecite delove koji su višak ukoliko ih ima.
- Sačuvajte snimak u .mp4 formatu.
- Snimak prezentacije učitajte na WeTransfer i pošaljite link na mejl osobe zadužene za vašu sesiju. PDF verziju prezentacije možete poslati direktno putem mejla.

### SNIMCI DUŽI OD 5 MINUTA NEĆE BITI PRIHVAĆENI.

# 9. Kako učitati snimak na WeTransfer

### 1. Ukucati na internetu *wetransfer.com* i odlučite se za neku od opcija u vezi sa *cookies.*

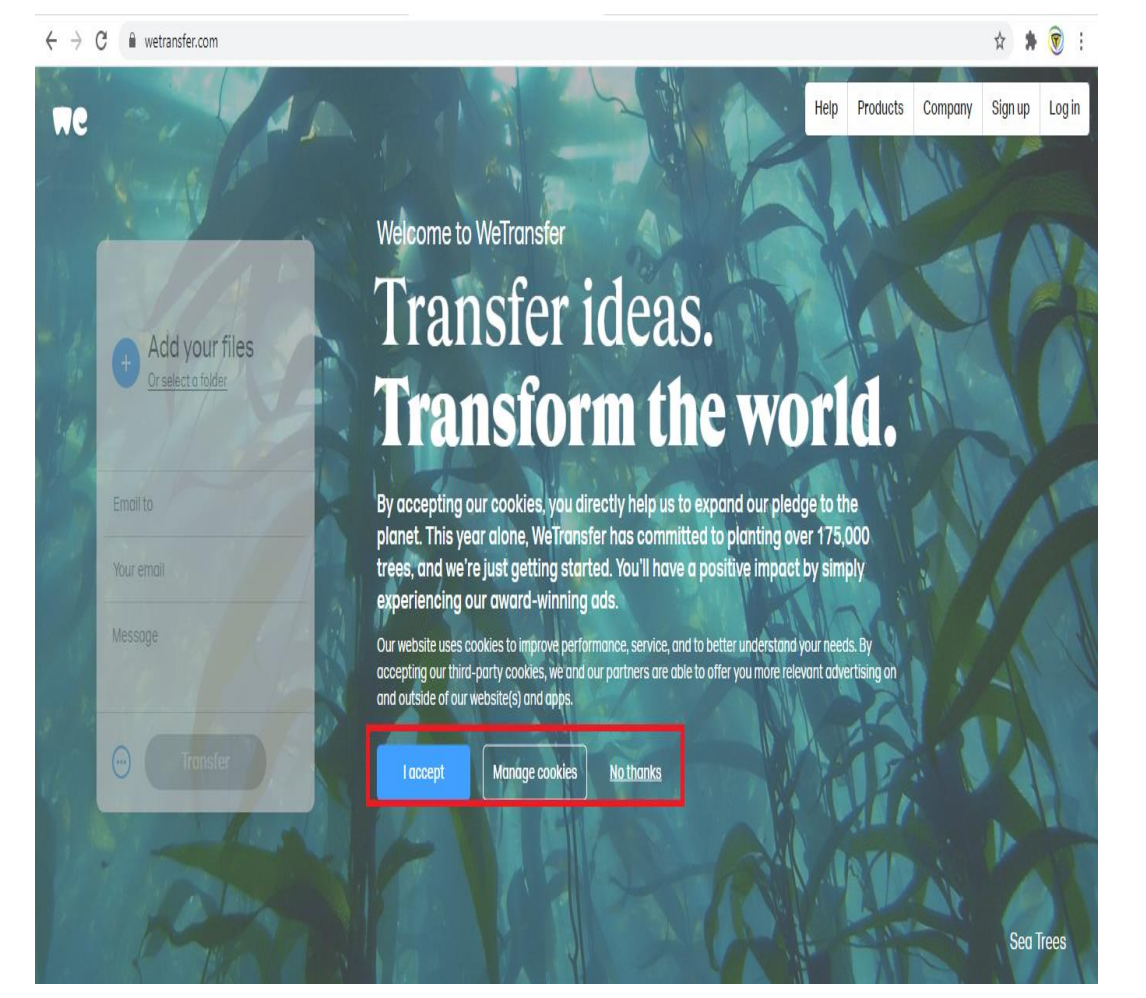

#### 2. Pritisnuti polje *l agree*.

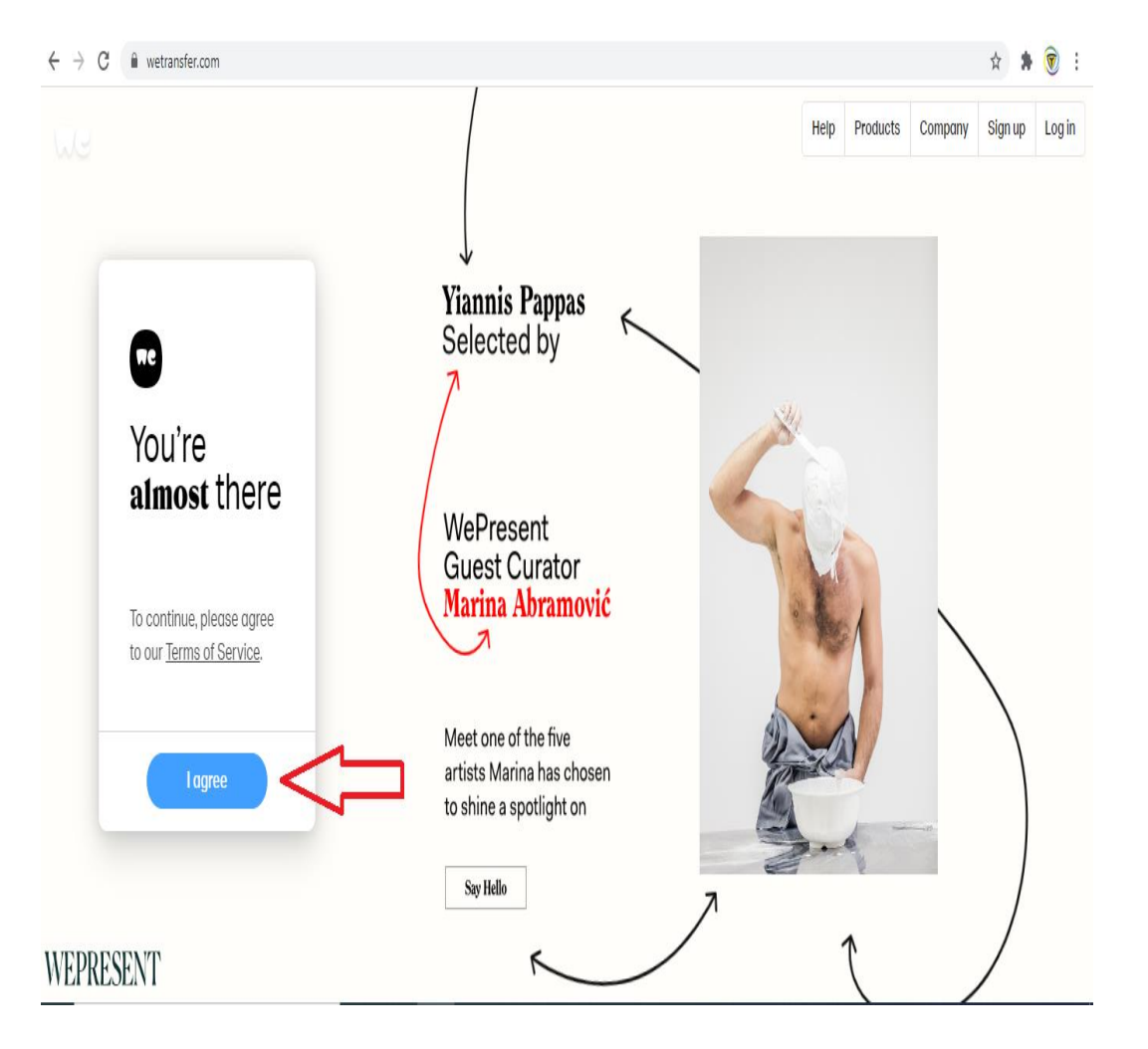

# 9. Kako učitati snimak na WeTransfer

#### 3. Kliknuti na plus kako biste dodali snimak.

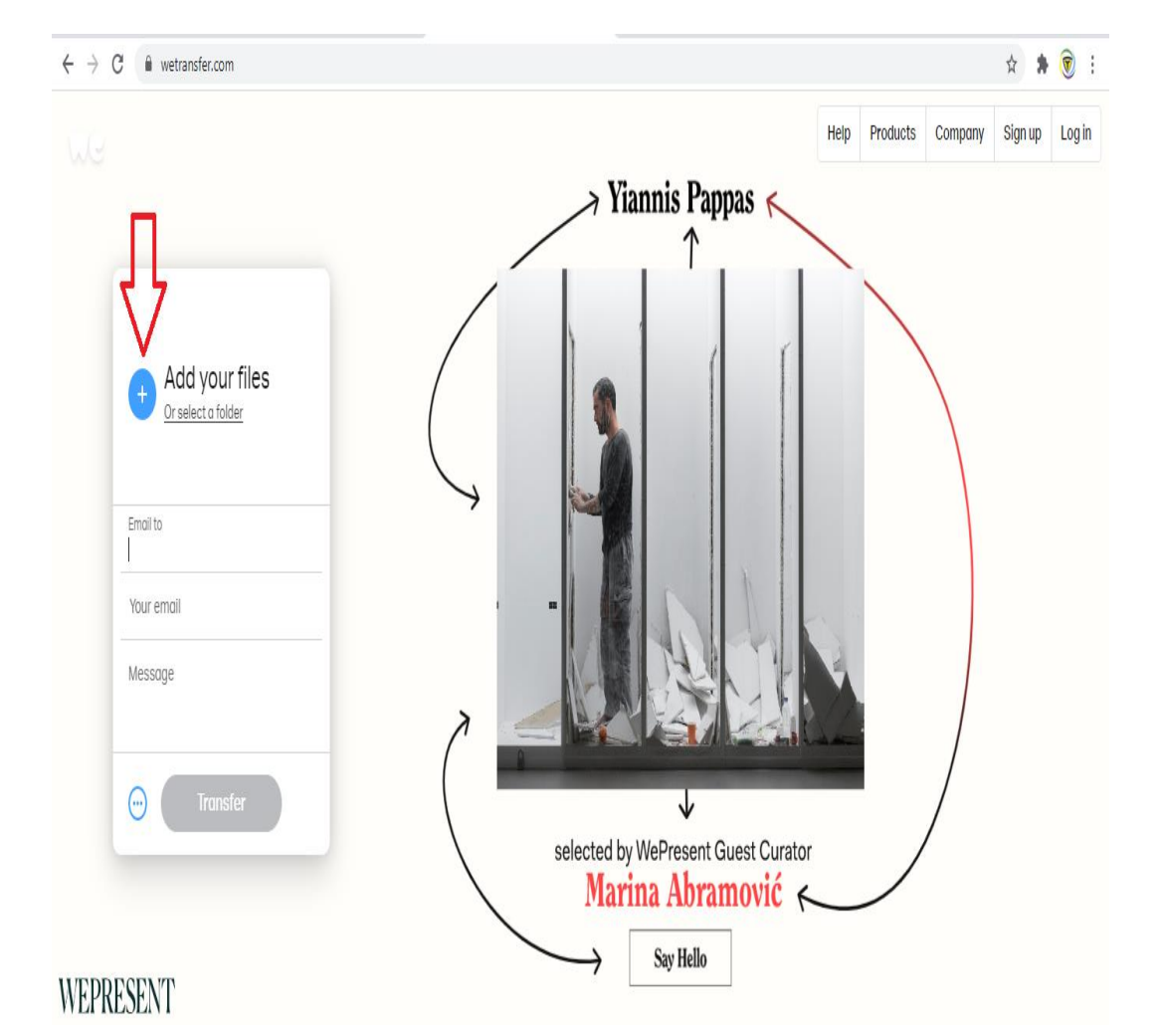

#### 4. Izabrati snimak.

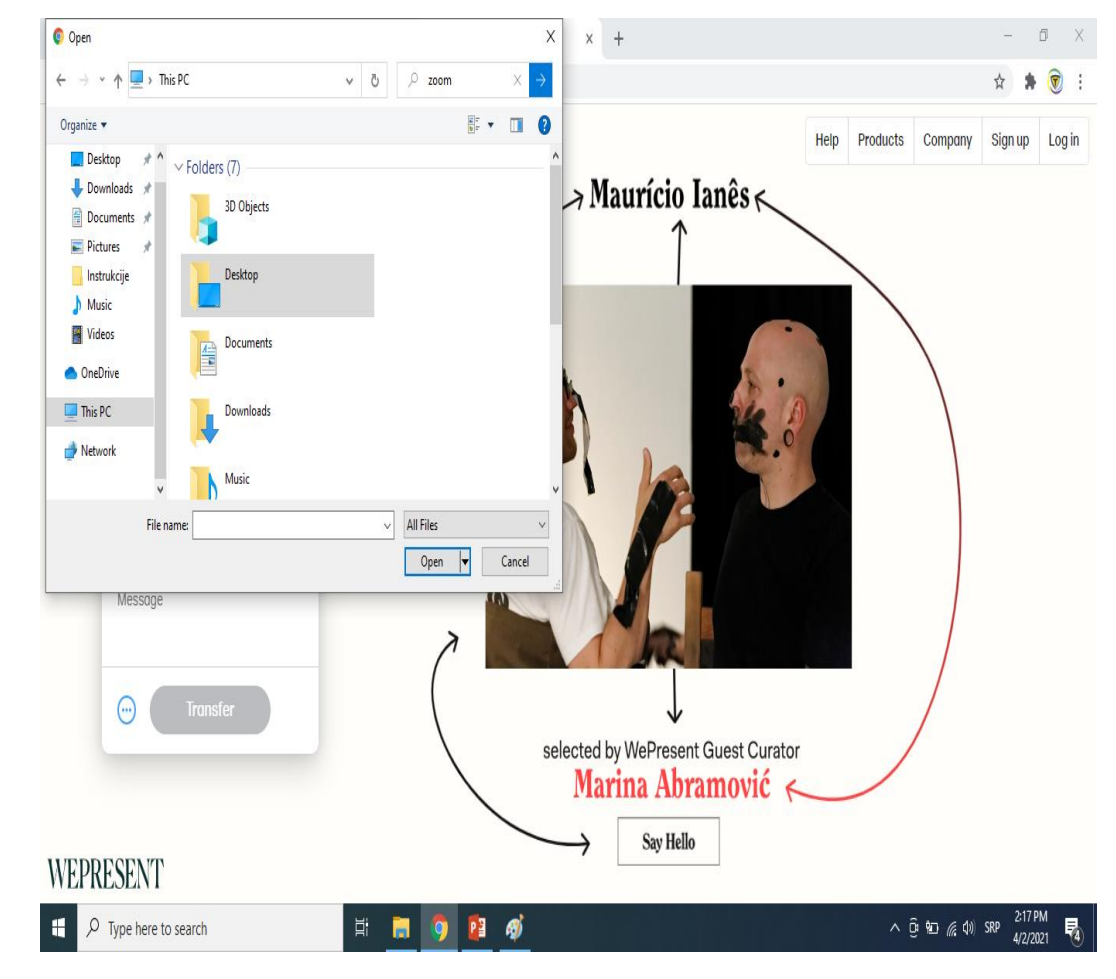

# 9. Kako učitati snimak na WeTransfer

### 5. Uneti ostale potrebne podatke i pritisnuti polje *Transfer*.

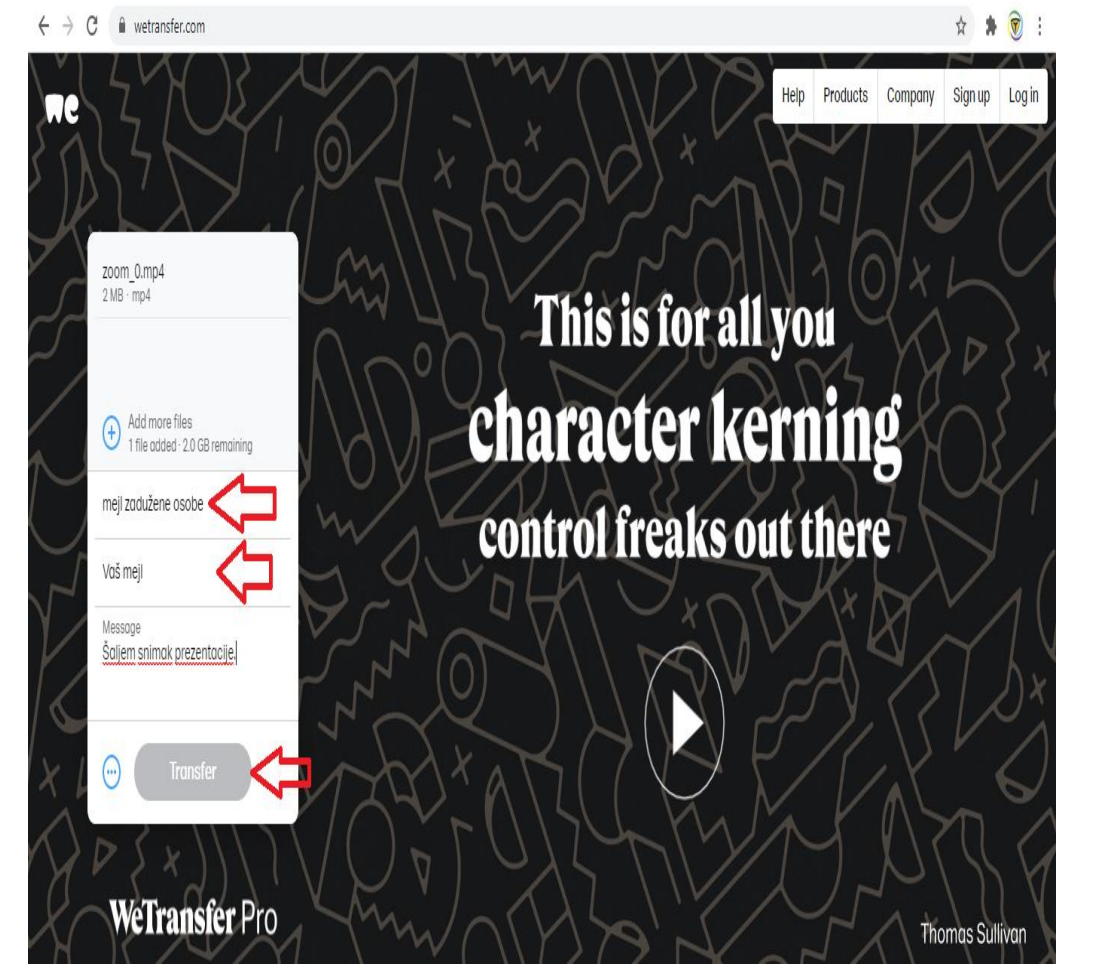

6. Na mejl će vam stići kod koji onda unesete u polje i kliknite na *Verify*. Snimak će se zatim učitati i poslati.

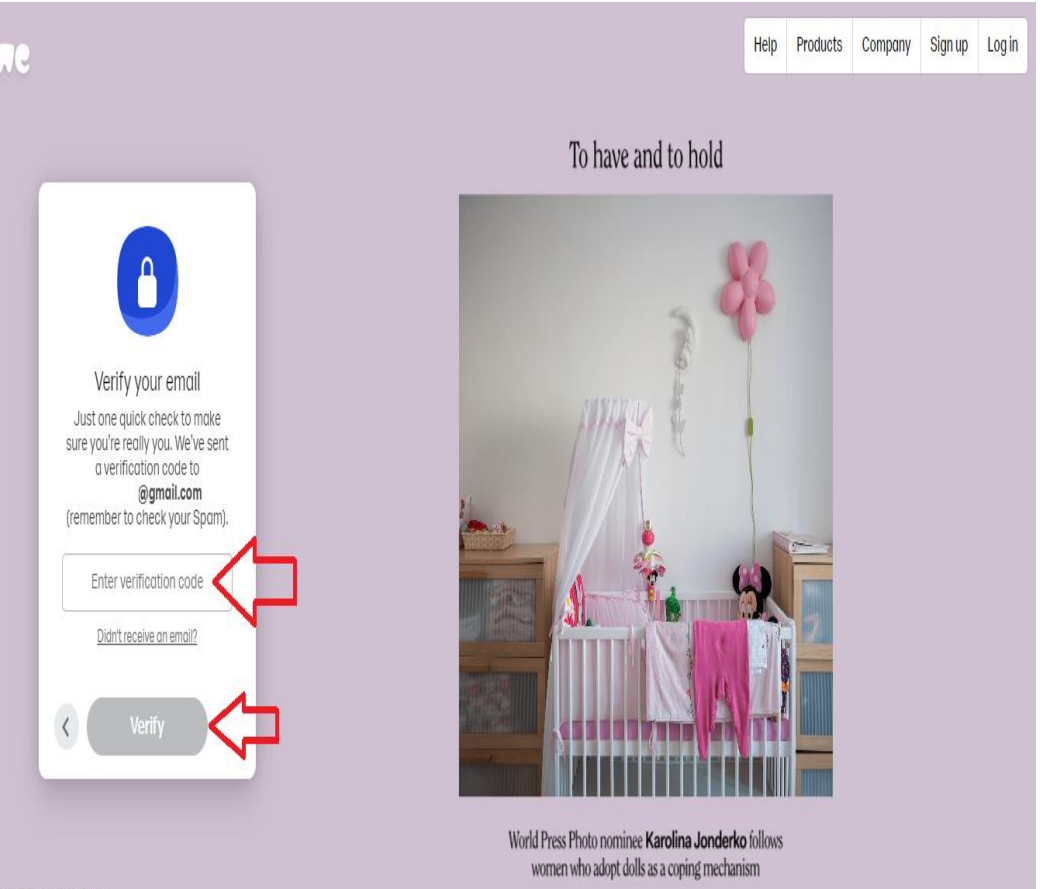

WEPRESENT

# Hvala na pažnji!

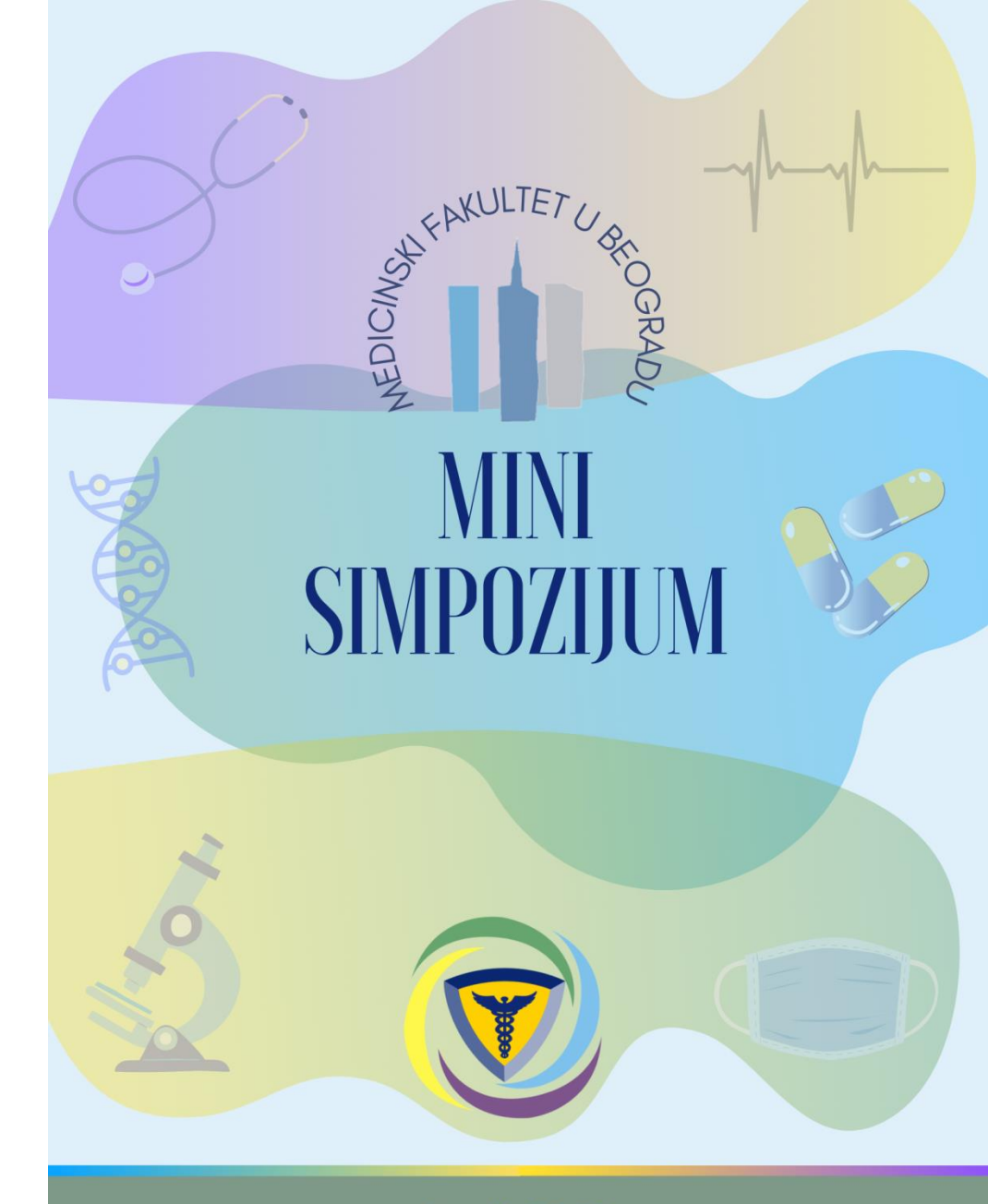

April 2021. Beograd, Srbija